## 2023 年交通银行湖南省分行职工运动会 报名操作流程

1.手机微信扫描二维码进入报名链接(或将二维码发送至电脑端微信,右键识别进入系统)

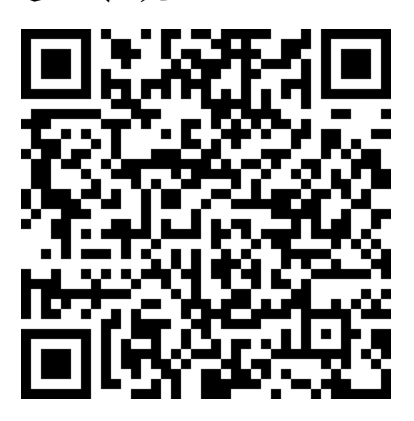

第一步:点击下载,根据要求填写报名信息扫描或拍照(后续需上传);

第二步:点击我要报名;

2023年交通银行湖南省分行职工运动会 [复制链接]

分享到: 🤌 💣 💊 🤮 😭

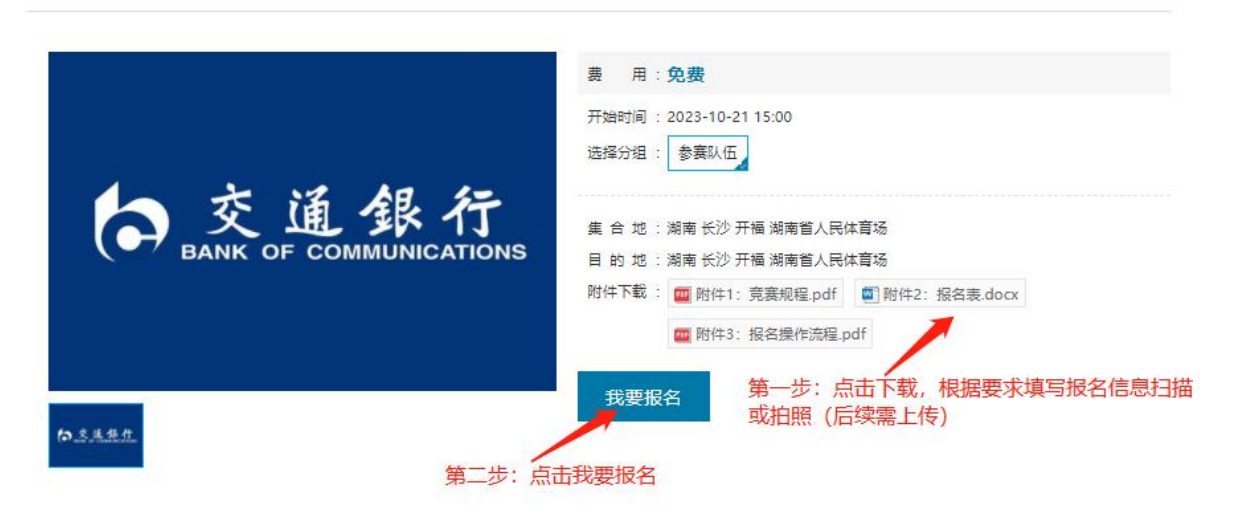

备注:手机端用户报名,此选项填"1"即可,人数即为队伍数;

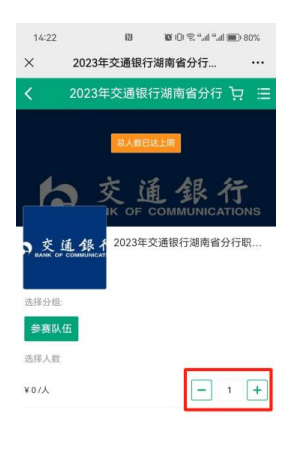

1人 批次:参赛队伍 确定

第三步: 阅读条款、确认无误后同意报名;

报名条款

请仔细阅读以下条款以及参赛者身体状况要求:

1、本人(团队)自愿报名参加本次赛事活动(以下统称"活动"),我确认本人具有参加本赛事相应的民事行为能力和民事责任能力。

2、本人(团队)全面理解并同意遵守主办、协办以及技术支持机构(以下统称"组办方")的各项规程、规则、规定、要求及采取的措施。
3、本人(团队)承诺身体健康,确认自己(团队成员)的身体状况能够适应于本次活动,已为参加活动做好充分准备,全面理解参加活动可能出现的风险,且已准备必要的防范措施,承诺愿意承担参赛可能带来的风险(包括但不限于因本次运动所可能产生的人身伤亡风险),因个人身体原因造成的意外,本人(团队)自行负责。

4、本人(团队)授权主办方及指定媒体无偿使用本人的姓名,本次活动的肖像、声音和其它个人资料(但不包含个人身份信息)用于活动组织和推广。

5、本人(团队)同意在参赛过程中遵守裁判、医疗人员、安保人员及主办方其他工作人员的安排及要求。

6、本人 (团队) 同意接受组办方在比赛期间提供的现场急救性质的医务治疗, 但在医院救治等发生的相关费用自理。

7、本人(团队)承诺以本人(团队)为被保险人投保人身意外险,主办方不再为参赛运动员购买个人意外险,本人(团队)予以认可。

8、本人 (团队) 已认真阅读并全面理解以上内容, 且对上述所有内容予以确认并承担相应的法律责任。

我同意报名条款并报名

第三步: 阅读条款、确认无误后同

意报名

第四步: 根据提示填写本队参赛信息;

| 2023年交通银行湖南省分行职工运动会                       |                                |
|-------------------------------------------|--------------------------------|
| 活动信息                                      |                                |
| 集 合 地:湖南长沙开福湖南省人民体育场                      | 目 的 地:湖南长沙开福湖南省人民体育场           |
| 开始时间:2023-10-21                           | 天 数:1                          |
| 选择分组:参赛队伍                                 | 费 用:¥ 0/人                      |
| <b>报名人信息</b> (本活动的相关通知会通知第1个报名人 遭留震手机短信并指 | 調導写报名人信息,以便力理名种手续和购买保险,最多添加1个) |
| 报名信息                                      | 第四步:根据提示填写本队参赛信息               |
| *队伍名称:                                    |                                |
| *全体队员健康状况: □ 满足参赛要求 ?                     |                                |
| * 领队姓名:                                   |                                |
| *领队联系方式:                                  |                                |
| *联络人姓名:                                   |                                |
| *联络人联系方式:                                 |                                |

第五步:点击上传附件,将本队报名表扫描件(照片)进行 上传,1队1个附件;

| ◎导入最近报名人                                     |   |
|----------------------------------------------|---|
| 报名附件 (报名表按要求填写井加盖公章上传扫描件,附件名为单位名。)           |   |
| + 上传附件 第五步:点击上传附件,将本队报名表扫描件(照片)进行上传,1队1附件    |   |
| 其他信息                                         |   |
| 订单备注:                                        |   |
| 1 我已阅读并同意《报名条款》                              |   |
| 结算信息: 费用 ¥0 = 应付金额 ¥0                        |   |
| 支付方式: 🔁 支付宝 🖉 微信支付 第六步: 点击提交订单, 完成报名 应付金额: ¥ | ) |
| 提交订单                                         |   |

第六步:点击提交订单,完成报名。